# **Tutorial 3: Express**

Express is a popular web application framework for node. The E2E Transaction Logger provides a middleware for express. This tutorial shows how to use the E2E Transaction Logger with express to achieve the same result as in tutorial 2.

## Creating the Server

Create the server using express. The DB and SAP functions are the same as in the tutorial 2 project.

```
var express = require('express');
var fs = require('fs');
function sapGetCustomer(id, cb){
    . . .
}
function dbGetCustomerDetail(customer, cb){
    . . .
}
var app = express();
app.get('/hello',function(req, res){
    fs.readFile(__dirname + '/Hello.html',function(err, data){
        res.writeHead(200, {'Content-Type': 'text/html'});
        res.end(data);
    });
});
app.get('/goodbye', function(req, res){
   res.writeHead(200, {'Content-Type': 'text/plain'});
    res.end('Good Bye\n');
});
app.get('/do-something', function(req, res){
    sapGetCustomer(1, function(err, customer){
        if(err){
            res.writeHead(500, {'Content-Type': 'application/json'});
            res.end(JSON.stringify(err));
            return;
        }
        dbGetCustomerDetail(customer, function(err, customerWithDetail){
            if(err){
                res.writeHead(200, {'Content-Type': 'application/json'});
                res.end(JSON.stringify(customer));
                return;
            }
            res.writeHead(200, {'Content-Type': 'application/json'});
            res.end(JSON.stringify(customerWithDetail));
        });
    });
});
app.listen(1337, function() {
    console.log('Server running at http://127.0.0.1:1337/');
});
```

Now the server is doing the same as in tutorial 2 except for logging.

# Adding the Logging

Now, add the logging.

### Transactions

To log all transactions made by an express application, you can simply use the E2E Transaction Logger middleware.

| On this Page:                                                                                                    |                                                            |
|----------------------------------------------------------------------------------------------------|------------------------------------------------------------|
| <ul> <li>Creating</li> <li>Adding to a second second seco</li></ul> | g the Server<br>the Logging<br>Transactions<br>IOs<br>ards |

#### **Related Pages:**

- Documentation of the E2E
   Transaction Logger
- Tutorial 1: Logging the Transactions of a Simple HTTP Server
- Tutorial 2: Backend AccessTutorial 3: Express
- Tutonal 3: Express
- Scheer E2E Dashboards

**Download Example Project** 

```
var e2eLogger = require('e2e-transaction-logger');
var app = express();
app.use(e2eLogger.transactionLoggerMiddleware());
```

Then you will get logs like these:

```
      2014-04-30
      13:01:39
      +0200
      9cf8bc91-0b82-4ce9-a592-423bd774bdad

      1
      GET /hello
      0
      0K
      INTERFACE
      SERVICE_ENTER

      2014-04-30
      13:01:39
      +0200
      9cf8bc91-0b82-4ce9-a592-423bd774bdad

      1
      GET /hello
      6
      0K
      INTERFACE
      SERVICE_EXIT

      2014-04-30
      13:01:55
      +0200
      1cfd87b5-aa95-41ea-b15e-560a3290b5a1

      2
      GET /do-something
      0
      0K
      INTERFACE
      SERVICE_ENTER

      2014-04-30
      13:01:57
      +0200
      1cfd87b5-aa95-41ea-b15e-560a3290b5a1

      2
      GET /do-something
      0
      0K
      INTERFACE
      SERVICE_ENTER

      2014-04-30
      13:02:03
      +0200
      ac650a93-facc-4e5a-846c-6aae9201fd2a

      3
      GET /goodbye
      0
      0K
      INTERFACE
      SERVICE_ENTER

      2014-04-30
      13:02:03
      +0200
      ac650a93-facc-4e5a-846c-6aae9201fd2a
      3

      3
      GET /goodbye
      0
      0K
      INTERFACE
      SERVICE_ENTER

      2014-04-30
      13:02:03
      +0200
      ac650a93-facc-4e5a-846c-6aae9201fd2a

      3
      GET /goodbye
      1
      0K
      I
```

The state of the transaction is defined by the status code of the response: failed if >= 400.

### lOs

The transaction logger middleware adds the **trx** attribute in the request object. You can use it to log the IO calls.

```
app.get('/hello',function(req, res){
   var io = req.trx.startIO('Read','FILE','Hello.html');
   fs.readFile(__dirname + '/Hello.html',function(err, data){
        io.end('OK');
        res.writeHead(200, {'Content-Type': 'text/html'});
        res.end(data);
   });
});
```

Do the same in the '/do-something' request and you will see the IO logs:

```
2014-04-30 13:09:05 +0200 7048a612-dd8a-4677-aa32-49d0a5171208
1 GET /hello 0 OK INTERFACE SERVICE_ENTER
2014-04-30 13:09:05 +0200 7048a612-dd8a-4677-aa32-49d0a5171208
          2 OK FILE IO_ENTER Hello.html
1
   Read
          13:09:05 +0200 7048a612-dd8a-4677-aa32-49d0a5171208
2014-04-30
1 Read 4 OK FILE IO_EXIT Hello.html
2014-04-30 13:09:05 +0200 7048a612-dd8a-4677-aa32-49d0a5171208
1 GET /hello 6 OK INTERFACE SERVICE_EXIT
2014-04-30 13:09:08 +0200 bdc2970f-6045-4c9e-b141-0f53cc707b94
                    0 OK INTERFACE SERVICE_ENTER
+0200 bdc2970f-6045-4c9e-b141-0f53cc707b94
2 GET /do-something
2014-04-30 13:09:08
2 GetCustomer 1
                     OK SAP IO_ENTER
                                           http://sap.e2e.ch:
3000/
2014-04-30 13:09:10
                      +0200
                             bdc2970f-6045-4c9e-b141-0f53cc707b94
2 GetCustomer 2386
                      OK
                             SAP
                                 IO EXIT
                                               http://sap.e2e.ch:
3000/
2014-04-30
          13:09:10
                      +0200
                             bdc2970f-6045-4c9e-b141-0f53cc707b94
2
  GetCustomerDetail
                      2386
                             OK DB IO_ENTER
                                                   localhost
/mongodb/
2014-04-30
         13:09:11
                      +0200
                             bdc2970f-6045-4c9e-b141-0f53cc707b94
2
   GetCustomerDetail
                      2855
                             ERROR DB
                                        IO_EXIT
                                                      localhost
/mongodb/
2014-04-30
           13:09:11
                      +0200
                             bdc2970f-6045-4c9e-b141-0f53cc707b94
2 GET /do-something
                      2857
                             OK INTERFACE
                                             SERVICE_EXIT
                    +0200 b71b24a9-cc37-473d-88aa-fb840ab159bb
2014-04-30 13:09:20
3 GET /goodbye 0 OK INTERFACE SERVICE_ENTER
2014-04-30
          13:09:20 +0200 b71b24a9-cc37-473d-88aa-fb840ab159bb
3
  GET /goodbye 1
                      OK INTERFACE SERVICE_EXIT
```

You can download the complete example project of tutorial 3.

### Dashboards

These log files are fully compatible with the E2E Dashboards services, so they can be loaded into the database and used with the dashboards to analyze the performance of your services.

Find below some examples of the views you would get with this enhanced HTTP server.

Figure: Table View of the E2E Service Dashboard

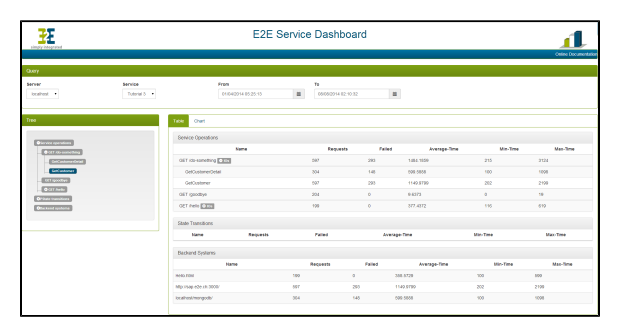

Figure: Graphical View of the E2E Service Dashboard

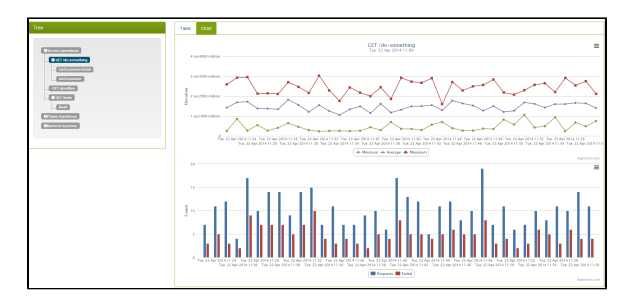